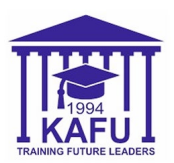

Для получения онлайн-справок: Справка с места учёбы, Справка для военкомата, Справка ГЦВП (Приложение 2, 2-1), Справка ГЦВП (Приложение 4), Справка ГЦВП (Приложение 6), Справка ГЦВП (Приложение 29), Справка ГЦВП (Приложение 31) выполните следующие действия:

- Войдите в систему Platonus в браузере (Google, Yandex, Safari) [<u>https://platonus.kafu.edu.kz/</u>] или отсканируйте QR-код ниже;
- 2) Дождитесь полной загрузки страницы;
- 3) Нажмите на кнопку "Карта сайта" и выберите пункт "Информационная поддержка";
- 4) Выберите вкладку "Услуги";
- 5) Откроется список услуг (Вы должны знать, какую именно справку должны получить или иметь образец с ЦОНа);
- 6) Выберите необходимую услугу, спуститесь ниже и нажмите на кнопку "Подать заявку";
- 7) Перейдите во вкладку "Сведения по заявке" и заполните все обязательные поля (Язык, Поставьте галочку "С текстом заявления ознакомлен", Область или город предоставления справки);
- 8) После заполнения вернитесь в начало страницы и нажмите на кнопку "Подать заявку" (Она должна гореть зелёным цветом);
- 9) После обработки перейдите во вкладку "Выдаваемый документ" (С телефона пролистайте немного вправо);
- 10) Если Вы всё сделали правильно, то Ваше ФИО отобразится красным цветом, нажмите на него и скачайте готовую справку;
- 11) В случае проблем обратитесь в 123 или 122 кабинет, ул. М. Горького 76.

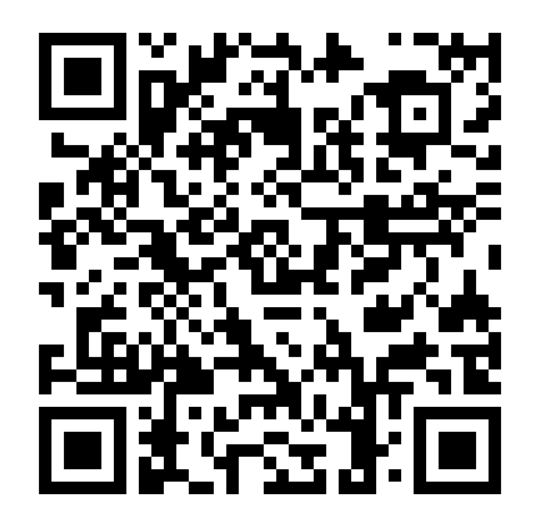

Отсканируйте QR-код, чтобы получить справку в системе Platonus